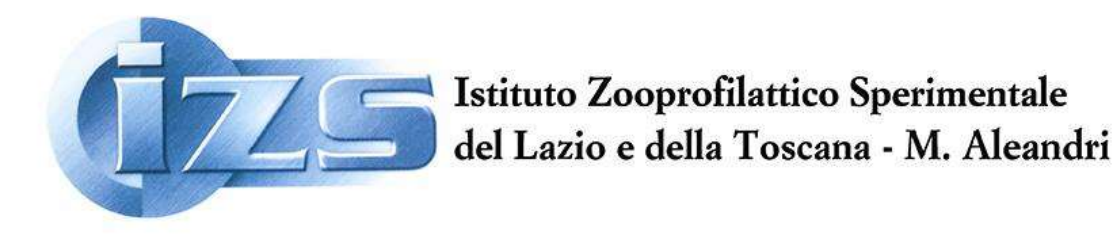

# Ufficio di Staff Osservatorio Epidemiologico

## ESECUZIONE BUFFER DI 20 KM DA FOCOLAIO DI BLUETONGUE SU SIMAN

## QUANDO

In base alla nota del Ministero della Salute n. 17522/2019, l'esecuzione di un buffer da un focolaio <u>confermato</u> di bluetongue è necessaria in due fattispecie:

- la definizione delle aziende <u>ovine</u> soggette ad obbligo di visita clinica previa movimentazione <u>da vita</u> che ricadono in un buffer di 20 km di raggio da un focolaio confermato;
- la definizione delle aziende <u>ovine</u> in cui effettuare visite cliniche al fine di rilevare possibili sintomi della malattia in altri allevamenti dell'area, in caso di focolaio confermato di bluetongue, per la prima volta, in una provincia all'interno di una zona in restrizione per lo stesso sierotipo.

#### CHI

Si riporta lo stralcio della Nota N. 17522/2019 del Ministero della Salute: "È compito e responsabilità del <u>Servizio veterinario locale</u> competente sull'azienda con un caso confermato di bluetongue, o del <u>Servizio veterinario regionale</u> nel caso in cui i Comuni coinvolti siano di competenza di più ASL, provvedere a definire di volta in volta le zone di restrizione secondo la normativa vigente.

È cura del <u>Servizio veterinario della ASL</u> verificare che le aziende, nel proprio territorio di competenza, non ricadano in zone soggette a restrizione, ai fini dell'applicazione delle restrizioni alle uscite e degli altri provvedimenti contenuti nel presente provvedimento e nella normativa nazionale e comunitaria in vigore."

## COME

Di seguito viene schematizzata la procedura per l'esecuzione del buffer sul Siman.

Per poter eseguire un buffer da Siman, la <u>condizione necessaria è che il focolaio sia stato inserito</u> in tale sistema (sospetto o confermato).

1. Aprire il portale <u>https://www.vetinfo.it/</u> preferibilmente con il browser Mozilla Firefox o Chrome.

2. Inserire username e password precedentemente rilasciati dal gestore. Se non si possiedono, richiedere un accesso a csn@vetinfo.it o telefonare a 800 08 22 80

- 3. Entrare nell'applicativo SIMAN
- 4. Andare con il cursore su *Mappe* e cliccare sul menu a tendina *Focolai*. Si aprirà il GIS con la mappa dell'Italia

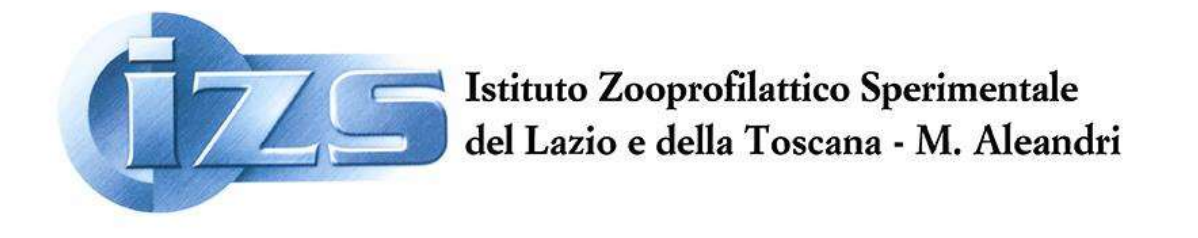

# Ufficio di Staff Osservatorio Epidemiologico

| SIMAN GIS   SISTEMA INFORMATIVO PER LA NOTIFICA DELLE MALATTIE ANIMALI                                                                                                    |                                                                                                    |                                                                                                    |
|----------------------------------------------------------------------------------------------------|----------------------------------------------------------------------------------------------------|----------------------------------------------------------------------------------------------------|
| Column Teett                                                                                                    | Fraines Denne<br>Apparente - Prester<br>Apparente - Prester                                                     | + FOCOLAN Q                                                                                                    |
| Entry party                                                                                                    | Para Andrea                                                                                                    | Fill dibase Fill avecali                                                                                                    |
|                                                                                                    | Marcal Marca Batas                                                                                              | at                                                                                                    |
| and the second second se                                                                                                    | FRANCE PRIMARY INNIGARY                                                                                         | III Deta suspeta -                                                                                                    |
| Byrnan -                                                                                                    | Jum Man antana P                                                                                                | . 01/01/2019 . 24/12/2010                                                                                                    |
| Ana                                                                                                    | Postman Annual Annual Annual Annual Annual                                                                      | and - B Ball surfaces -                                                                                                    |
|                                                                                                    | Unterland Party Armen and Spingers                                                                              | The set of the set of the set of |
| time 2 Marine                                                                                                    | channes (co. Bate Bat (768                                                                                      | New Q Cerca O Pullion                                                                                                    |
| minimal stands vessely                                                                                                    | The second second second second second second second second second second second second second second second se |                                                                                                    |
| Allow 2                                                                                                    | Manureruntean Ramon                                                                                             | Allowing and Annual Annual                                                                                                    |
| and the second second sec | Algent                                                                                                    | And See                                                                                                    |
| pass for                                                                                                    | Junior                                                                                                    | Month Party Party                                                                                                    |
| Constants of Constants                                                                                                    | R PATTER -                                                                                                    |                                                                                                    |
| and the St                                                                                                    | TANK                                                                                                    | American Arrive Land                                                                                                    |

- 5. Nel box a dx denominato Focolai
  - 5.1 cliccare su Filtri Avanzati
  - 5.2 nel campo Seleziona Malattia, selezionare 'Febbre Catarrale degli ovini (Bluetongue)' spuntando la casella corrispondente
  - 5.3 Inserire le date entro le quali è avvenuto il focolaio dell'azienda di interesse
  - 5.4 <u>eventualmente</u> nel campo *Seleziona ASL*, selezionare la/le ASL di interesse spuntando la casella corrispondente
  - 5.5 <u>eventualmente</u> nel campo *Stato sanitario,* selezionare lo stato focolaio di interesse tra sospetto, confermato, estinto. È utile ricordare che gli estinti non generano restrizione
  - 5.6 premere Cerca
- 6 Nel box a dx, andare sopra la figura della mappa, apparirà Analisi spaziale
  - 6.1 zoomare fino a visualizzare a scala ridotta il/i focolaio/i da cui si vuol far partire il buffer
  - 6.2 cliccare su Seleziona e andare sulla mappa. Tenendo premuto <u>continuativamente</u> il tasto sinistro del mouse includere un'area che contiene il/i focolaio/i.
    Se selezionato correttamente, il focolaio sarà circondato da una linea circolare blu

Roma - Via Appia Nuova, 1411 - 00178 - Tel. 06/79099.1 - Fax. 06/79340724 - www.izslt.it - info@izslt.it Posta certificata: izslt@legalmail.it P. IVA 00887091007 - C.F. 00422420588 - Codice Univoco UFJCBG

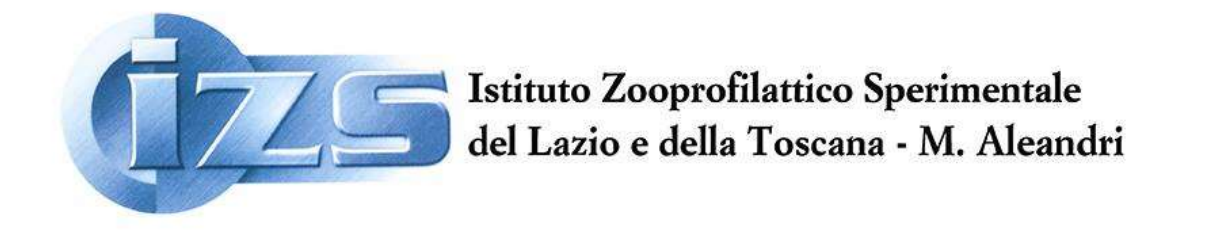

# Ufficio di Staff Osservatorio Epidemiologico

6.3 nel campo numerico scrivere 20 (si tratta dei km del raggio)

7 **Per conoscere gli allevamenti** presenti all'interno del buffer, nel campo *Gruppo specie* si deve cliccare su *Ovini-Caprini*. Premere *Esegui*. Gli allevamenti saranno visualizzati in mappa. È possibile visualizzare e scaricare file excel con l'elenco delle aziende, i Comuni e alcune statistiche descrittive, cliccando nel box blu in alto a sx.

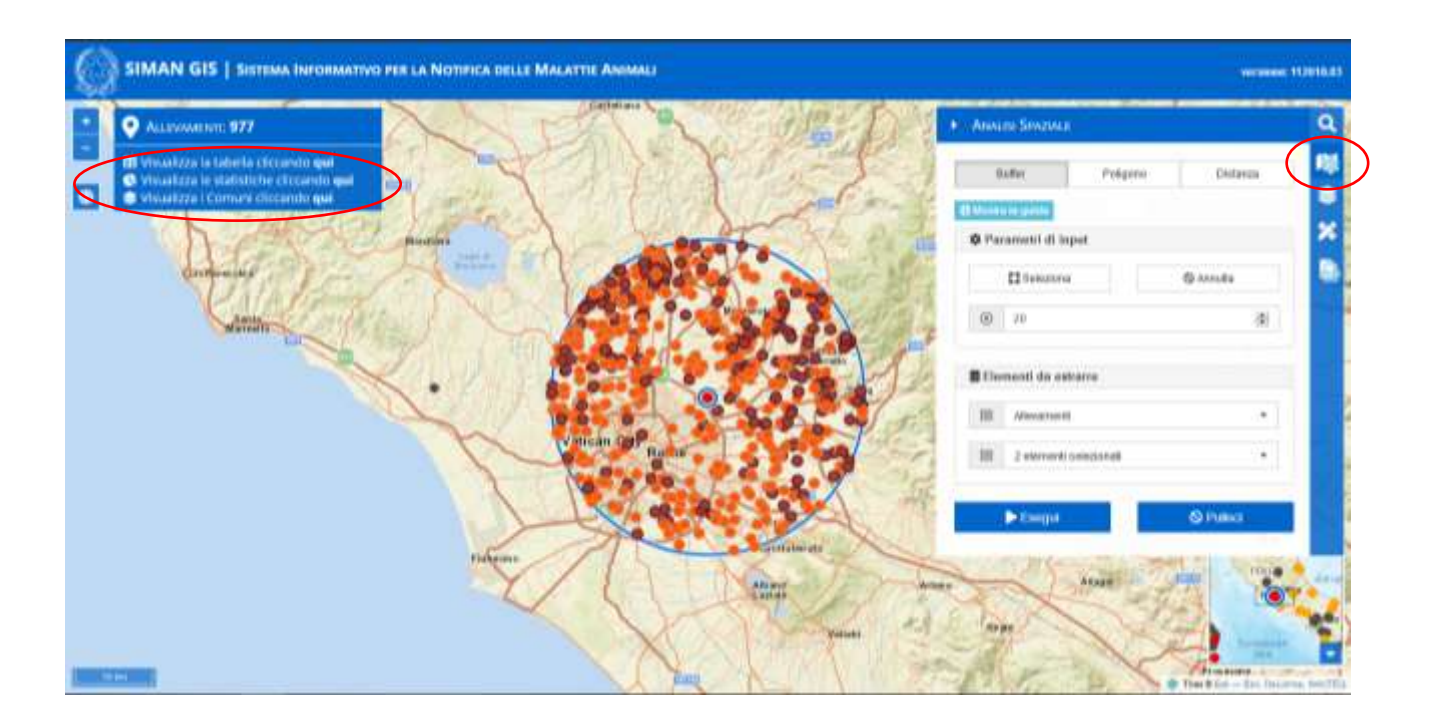

Per ulteriori necessità contattare <u>andrea.carvelli@izslt.it</u> o 06.79099.473